## COMPLETER SON CV sur Iprof

La campagne d'accès à la Classe Exceptionnelle est ouverte jusqu'au 22/12/2017.

A cette occasion, il est demandé aux enseignants éligibles de renseigner leur CV sur Iprof.

Il convient donc de vérifier que chaque onglet « rubrique compléter votre dossier » est à jour et de porter une attention particulière à l'onglet « fonctions et missions » destiné à initialiser la fiche de candidature.

A l'issue de la campagne, vous serez destinataire d'un accusé réception à renvoyer au service de la DIPE2. Vous pourrez à cette occasion modifier votre demande, apporter des précisions ou joindre des pièces justificatives.

1 -Se connecter via Esterel sur lprof,

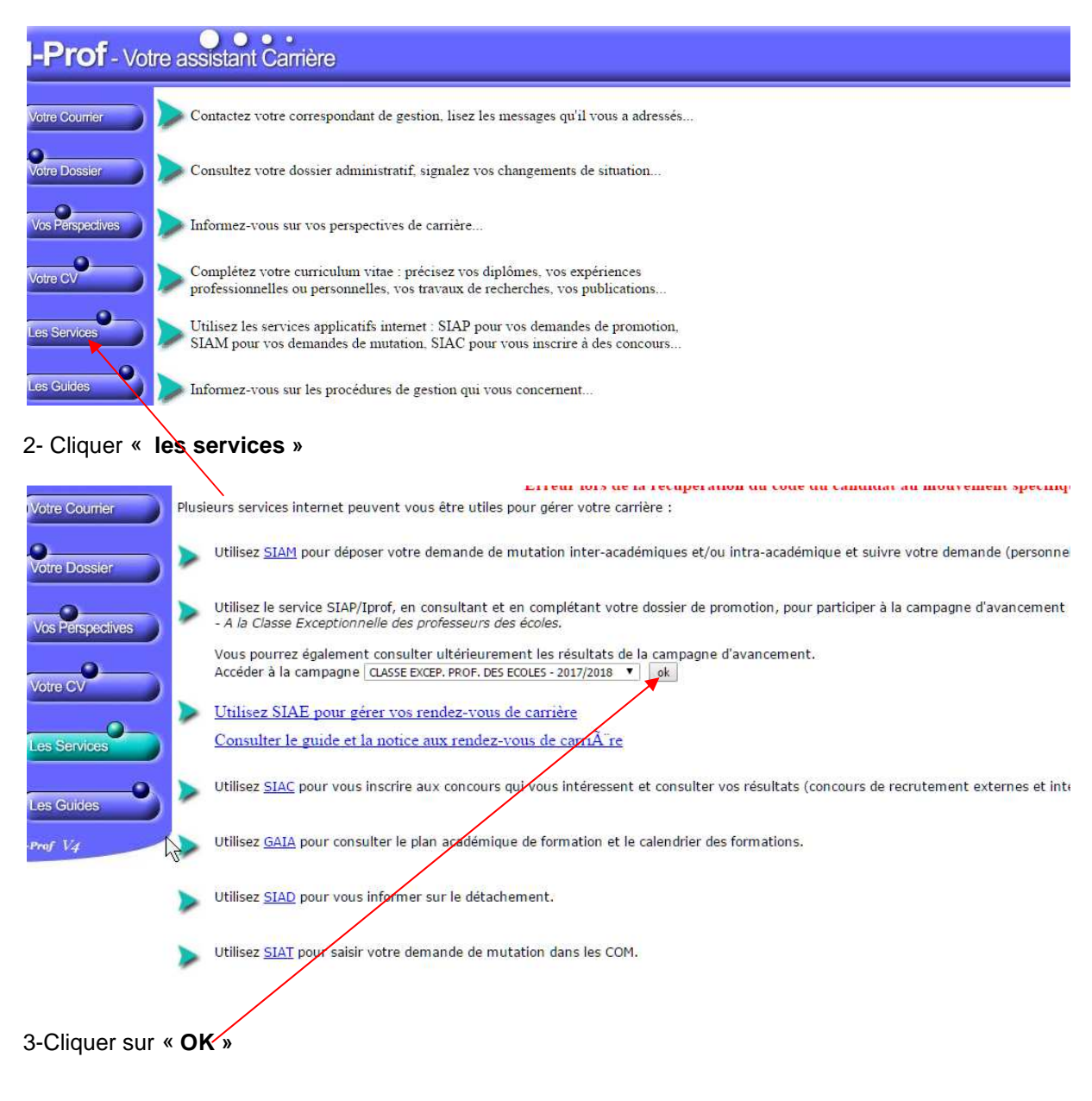

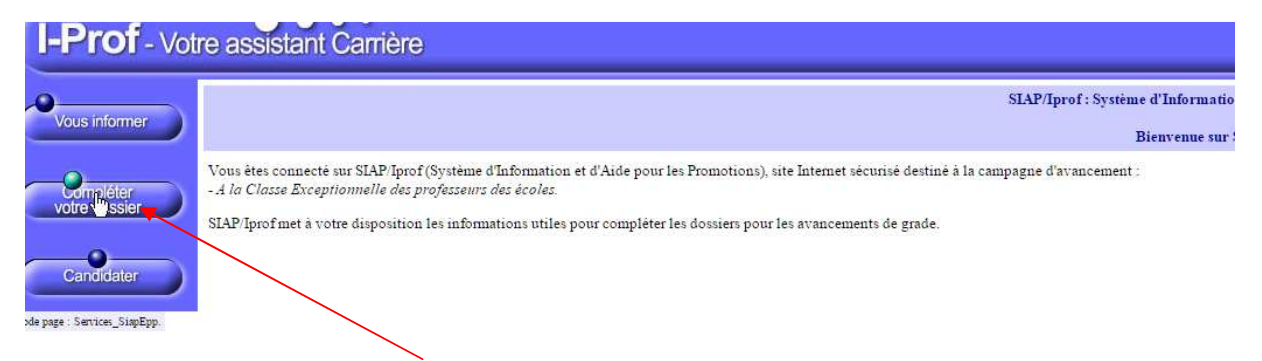

4- Cliquer sur « compléter votre dossier »

|                            |                                                                                                    | - |
|----------------------------|----------------------------------------------------------------------------------------------------|---|
| Vous informar              | de carrière Affectations et compétences Professionnelles missions honorifiques Dossie                                                                                                    |   |
| vous morner                | Cliquez sur l'un des onglets pour accéder à une rubrique de votre dossier                                                                                                    |   |
| Complèter<br>votre dossier | Afin de constituer votre dossier, vous pouvez, si vous le désirez, saisir des informations qui ne sont pas encore dans votre dossier.                                                                                                    |   |
| •                          | La saisie de ces données qualitatives ainsi que leur mise à jour sont laissées à votre libre appréciation.                                                                                                    |   |
| Candidater                 | Vous pouvez également signaler à votre correspondant de gestion des erreurs concernant les données<br>issues de votre dossier administrative (situation administrative, historique d'Affectation). Afin de<br>prendre en compte vos demandes de modification, vous devez joindre une pièce justificative.        |   |
|                            | Ces informations seront consultables par votre gestionnaire ainsi que par les corps d'inspection.                                                                                                    |   |
|                            | Conformément à la loi "informatique et libertés" qu 6 janvier 1978 vous bénéficiez d'un droit d'accès et<br>de rectification aux informations qui vous concernent. Si vous souhaitez exercer ce droit et obtenir<br>communication des informations vous concernant, veuillez vous adresser à votre gestionnaire. |   |

Code page : Services\_SiapEpp\_CompleterDossier.

## 5- Sélectionner l'onglet « fonctions et missions »

|                            | Situation Affectations                | Qualifications Activités<br>et compétences Professionnelles | Fonctions et Distinition | nctions Imprin<br>Dossi | ler<br>er                        |         |
|----------------------------|---------------------------------------|-------------------------------------------------------------|--------------------------|-------------------------|----------------------------------|---------|
| vous mormer                |                                       | Libellé                                                     | Date de Début            | Date de Fin             | Lieu                             | Validé  |
| Compléter<br>votre dossier | Directeur d'école                     | <b>⊳</b>                                                    | 01/09/2015               | 31/08/2017              | ECOLE<br>ELEMENTAIRE<br>PUBLIOUE |         |
| Candidater                 | Pour supprimer une liane, cliquez sur | l'icône 🗑 .                                                 |                          |                         |                                  | Ajouter |

6- Cliquer sur « Ajouter »

7 - Sélectionner les dates et cliquer sur la fonction souhaitée dans le « menu déroulant ».

Vous pouvez joindre une pièce justificative (surtout pour les enseignants ayant des services effectués hors du département des Alpes-Maritimes.

| Affectation ou exercice dans une éc                                                                   | ole ou un établissement relevant des programmes Réseau d'éducation priv                                                                  | pritaire renforcé ou Réseau d'éducation prioritaire |
|----------------------------------------------------------------------------------------------------|----------------------------------------------------------------------------------------------------|-----------------------------------------------------|
| Saisissez :                                                                                           |                                                                                                    |                                                     |
| La durée d'exercice dans une<br>discontinue. La durée accomp<br>scolaire.<br>Seules les années complè | fonction au cours de la carrière peut être continue ou<br>Jie dans des fonctions éligibles est décomptée par année<br>tes sont retenues. | Ν                                                   |
| • les dates de la fonction/mission                                                                    | du 01/09 2017 🔻 au 31/08 2018 💌                                                                                                    | 12                                                  |
| • un résumé                                                                                           |                                                                                                    |                                                     |
| Etablissement d'affectation ou de détachement                                                         |                                                                                                    |                                                     |
| Vous pouvez joindre un<br>document (taille max 1Mo) :                                                 | Choisissez un fichier Aucun fichier choisi                                                                                               |                                                     |

Code page : Services\_SiapEpp\_CompleterDossier\_Fonctions\_MiseAJour.Nouveau

## 8- Valider.

| Affectation ou exercice dans une école ou un établissement relevant des programmes Réseau d'éducation prioritaire renforcé ou Réseau d'éducation prioritaire                                                                                                    |
|----------------------------------------------------------------------------------------------------|
| Africtation ou exercice dans une école ou un établissement relevant des programmes Réseau d'éducation prioritaire renforcé ou Réseau d'éducation prioritaire                                                                                                    |
| Affectation dans un établissement d'enseignement supérieur (SUPR, ESPE, IUFM) ou en classe préparatoire aux grandes écoles ou en section de technicien supér<br>Affectation ou exercice dans une école ou un établissement localisé dans un quartier urbain posant des problèmes sociaux et de sécurité (politique de la ville) |
| Affectation ou exercice dans une école ou un établissement relevant du programme ECLAIR                                                                                                    |
| Affectation dans une école ou un établissement ouvrant droit à une indemnité de sujétions spéciales                                                                                                    |
| Affectation ans un établissement ouvrant droit à 2 parts modulables de l'indemnité de suivi et d'orientation des élèves en faveur des enseignants du 2nd degré                                                                                                    |
| Directeur d'école                                                                                                    |
| Fonction de directeur de CIO                                                                                                    |
| Directeur adjoint chargé de section d'enseignement général et professionnel adapté                                                                                                    |
| Directeur délégué aux formations professionnelles et technologiques                                                                                                    |
| Directeur de service végional de l'Union nationale du sport scolaire                                                                                                    |
| Conseiller pédagogique auprès IEN chargé 1er degré                                                                                                    |
| Maître formateur                                                                                                    |
| Fonction de formateur académique                                                                                                    |
| Référent auprès des élèves en situation de handicap                                                                                                    |
| Directeur de service départemental UNSS, conseiller technique auprès d'un inspecteur d'académie                                                                                                    |
| ou de detachement                                                                                                    |
| Vous pouvez joindre un                                                                                                    |
| document (taille max 1Mo) : Choisissez un noner Addun noner choisi                                                                                                    |

Les dates saisies ne doivent pas se chevaucher. Si vous avez été affecté (e)dans une même école pendant plusieurs années, et y avez exercé différentes fonctions, la saisie des dates doit être linéaire.

Exemple :

- 2000-2004 Enseignante à l'école X
- 2004-2007 Directrice de l'école X
- 2007-2017 Enseignante à l'école X